# 韌體更新使用手冊

## 適用機型

#### Grandioso K1X

## 所需器材

Windows 系統電腦(內建USB 2.0 孔) Micro USB線

 無法使用專門設計充電線材,請使用支援傳輸資訊的 micro USB線。

## 支援操作系統

Windows 8 (32/64-bit) Windows 8.1 (32/64-bit) Windows 10 (32/64-bit)(2020年2月為止)

# 1.準備工作

更新韌體需要一條micro USB線。請使用市售 micro USB 線。

請從下面連接下載DFU驅動程式和更新韌體檔案致電腦中。

● 雙點擊下載檔案並解壓縮

https://www.esoteric.jp/en/product/k1x/download

#### DFU 驅動程式

• Win\_DFU\_driver.exe

#### 更新韌體檔案

- K1X\_IFvxxx\_updater.exe
- FPGA\_updater\_K1X\_DIGITAL\_Vxxx\_DAC\_Vxxx.exe
- MQA\_vxxxxx\_updater.exe

#### 重要注意事項

每個機型都有不同的韌體更新檔案,上述更新檔案 為Grandioso K1X專用執行,無法用於其他機型。

#### 請注意

以下截圖畫面來自Windows 10。

Windows 與Windows 為Microsoft Corporation在美國及其他國家的註冊商標或商標。

此説明書中其他公司名與產品名,為其公司專有的商標或 註冊商標。

# 2. 安裝DFU驅動軟體

一旦電腦內有安裝一次後就不需要再次安裝,請直接執行 步驟 "3. 更新 I/F 韌體".

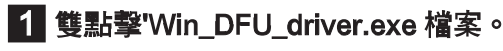

2 當 "Press any key to continue..."顯示時,請 按壓 Enter 鍵。

顯示如下:

\* DFU driver for "Windows10 32bit" will be installed.

請按任意鍵繼續.....

### 請注意

若是再安裝時跳出"使用者控制"視窗,請點選 "YES (確認)"。

3 當裝置安裝精靈顯示時,請點選 "Next(下一步)"

| Device Driver Installation Wizar | d                                                                                                    |
|----------------------------------|----------------------------------------------------------------------------------------------------|
|                                  | Welcome to the Device Driver<br>Installation Wizard!           This wizard helps you install the software drivers that some<br>computers devices need in order to work. |
|                                  |                                                                                                    |
|                                  | < Back Next > Cancel                                                                                                    |

# 4 請點選 "Finish(結束)"

D

| evice Driver Installation Wizard |                                                                    |                                                       |  |
|----------------------------------|--------------------------------------------------------------------|-------------------------------------------------------|--|
|                                  | Completing the Device Driver<br>Installation Wizard                |                                                       |  |
|                                  | The drivers were successfully in:                                  | stalled on this computer.                             |  |
|                                  | You can now connect your devi<br>came with instructions, please re | ce to this computer. If your device<br>ad them first. |  |
|                                  | Driver Name                                                        | Status                                                |  |
|                                  | STMicroelectronics (ST                                             | Ready to use                                          |  |
|                                  | < <u>B</u> ack                                                     | Finish Cancel                                         |  |

# 3. 更新 I/F 韌體

- 再安裝 DFU 驅動軟體後再執行此動作 (第1頁)。
- 1 將Grandioso K1X關機。
- 使用 micro USB線連接電腦與K1X後面版的
   USB Micro-B 軟體維修孔。

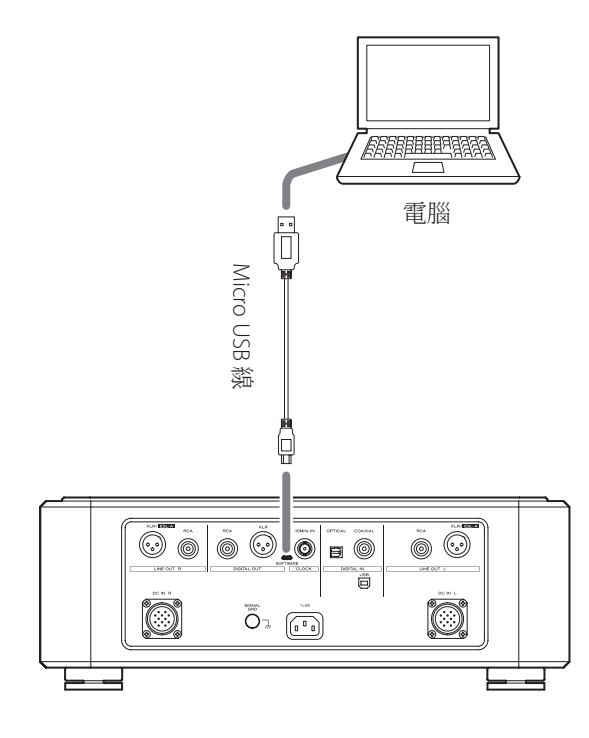

- 請參考Grandioso K1X使用這説明書確認SOFTWARE maintenance port(軟體維修孔)的位置。
- 無法使用專門設計充電線材,請使用支援傳輸資訊
   的micro USB線。
- USB驅動程式會自動安裝於電腦中。請等待直到完成。第一次連接並載入時會花費一些時間。

3 按壓 POWER 鍵開啟器材

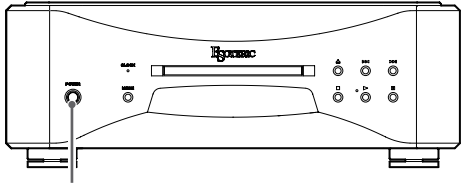

POWER

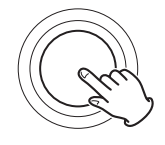

K1X上的CLOCK 時脈指示燈閃爍,沒有任何資訊顯示在 OEL顯示幕上。

4 雙點擊"K1X\_IFvxxx\_updater.exe."

- \* I/F firmware updater
- K1X\_IFvxxx.dfu
- 1. Shut down the target unit.
- 2. Connect the micro USB cable from PC to target.
- 3. Push power SW of target. Then CLOCK LED will be flashing.

請按任意鍵繼續.....

## 5 確認"K1X\_IFvxxx.dfu"出現於螢幕並點選 Enter鍵

當更新時,請勿關閉器材電源或斷接 micro USB線。若這樣做會造成更新操作不正確。

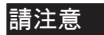

以下為當器材無法被電腦辨識時的畫面,請點選右上方 × 關閉視窗。

0 Device(s) found. Plug your DFU Device !

Target 00: Error Code: Unknown error 0x12340005. Target: 00 Error Code: Unknown error 0x12340005. TransferSize: 0 DFU State: (Unknown 0x74) DFU Status: STATUS\_OK Request: (unknown 0x2A59AD94). CurrentNBlock: 0xF9743F6A CurrentLength: 0x76C4EF Percent: 0

若出現上述訊息,請檢查一下項目並重作步驟 4。

- 確認已安裝 DFU驅動軟體 (第 1頁)。
- 器材有進入韌體更新模式. (請按壓 POWER鍵開啟K1X)。
- 電腦有使用市售USB線連接到K1X後方的USB Micro-B SOFTWARE軟體維修孔。

### 請注意

- 無法使用專門設計充電線材,請使用支援傳輸資訊的 micro USB線。
- 連接電腦上不同的 USB孔,也許可以辨識器材。
- 當上述訊息出現時,若要取消更新,請從壁上插座拔除 電源線
- 6 當 "\* Writing is completed."顯示時, 按壓ENTER 鍵關閉視窗。

# 韌體更新使用手冊

#### 1 Device(s) found:

Device [1]: STM Device in DFU Mode, having [4] alternate targets Target 00: Upgrading - Download Phase (100)...Duration: 00:00:14 Upgrade successful !

\* Writing is completed.

\* Please unplug the micro USB cable.

請按任意鍵繼續......

## 7 從機器後方的軟體維修孔拔除線材

機器會自動關機。

# 4. 更新音頻程式

- 請先安裝DFU驅動軟體 (第1頁),再執行此動作。
- 執行此動作前請先確認micro USB線沒有連接在K1X後方的軟 體維修孔上 。

1 按壓POWER電源鍵開啟Grandioso K1X

- 2 請按壓MODE鍵至MENU 1顯示時,再長壓MODE 鍵開啟MENU 2 重複按壓MODE鍵顯示 "AUD\_UPDATE"
- 3 按壓播放鍵(7)顯示幕顯示 "AUD WRITE" 在螢幕上
- ▲ 使用USB線連接電腦以及K1X 後方USB Micro-BSOFTWARE maintenance port 軟體維修孔

### 請注意

無法使用專門設計充電線材,請使用支援傳輸資訊的micro USB線。

5 雙點擊updater\_K1X\_DIGITAL\_Vxxx\_DAC\_Vxxx.exe.

\* FPGA upgrade program

K1X\_DIGITAL\_V003\_DAC\_V003.dfu

- 1. Turn on the target and select MENU-[AUD UPDATE \* Don't connect the micro USB cable from PC to target yet!!
- 2. Push "PLAY" or ">" key. Then "AUD WRITE" message is displayed.
- 3. Connect the micro USB cable from PC to target. (The DFU driver must be installed on the PC.)

請按任意鍵繼續......

## 6 確認"K1X\_DIGITAL\_Vxxx\_DAC\_Vxxx.dfu"顯示 在螢幕上,請按壓Enter 鍵。

當更新時,請勿關閉器材電源或斷接 micro USB線。若這樣 做會造成更新操作不正確。

#### 請注意

以下為當器材無法被電腦辨識時的畫面,請點選右 上方× 關閉視窗。

step1: Upgrading Digital FPGA

0 Device(s) found. Plug your DFU Device !

Target 00: Error Code: Unknown error 0x12340005. Target: 00 Error Code: Unknown error 0x12340005. TransferSize: 0 DFU State: (Unknown 0x75) DFU Status: STATUS\_OK Request: (unknown 0xACEC7D69). CurrentNBlock: 0x6976892C CurrentLength: 0x76EA3C Percent: 0

若出現上述訊息,請檢查一下項目並重作步驟 5。

- 確認已安裝 DFU驅動軟體 (第 1頁)。
- "AUD WRITE" 顯示在顯示幕上。
- 電腦有使用市售USB線連接到K1X後方的USB Micro-B SOFTWARE軟體維修孔。

#### 請注意

- 無法使用專門設計充電線材,請使用支援傳輸資 訊的micro USB線。
- 連接電腦上不同的 USB孔,也許可以辨識器材。

## 7 當"\* Writing is completed." 出現時,請按壓 Enter 鍵關閉視窗

step1: Upgrading Digital FPGA 1 Device(s) found: Device [1]: STM Device in DFU Mode, having [3] alternate targets Target 00: Upgrading - Download Phase (100)...Duration: 00:00:06 Upgrade successful !

step2: Upgrading DAC Lch FPGA

1 Device(s) found : Device [1]: STM Device in DFU Mode, having [3] alternate targets Target 01: Upgrading - Download Phase (100)...Duration: 00:00:08 Upgrade successful !

step3: Upgrading DAC Rch FPGA

1 Device(s) found : Device [1]: STM Device in DFU Mode, having [3] alternate targets Target 01: Upgrading - Download Phase (100)...Duration: 00:00:08 Upgrade successful !

\* Writing is completed.

\* Please unplug the micro USB cable.

請按任意鍵繼續.....

## 8 將micro USB線從K1X後面的軟體維修孔拔除

Grandioso K1X會重新啟動。

## 韌體更新使用手冊

## 5. 更新MQA 解碼韌體

- 更新完K1X韌體後再執行此步驟。
- 執行此動作前請先確認micro USB線沒有連接在K1X後方的 軟體維修孔上 。

1 關閉Grandiso K1X

- 2 按壓POWER鍵開機
- 3 請按壓MODE鍵至Setting 1顯示時,再長壓 MENU鍵顯示Setting 2螢幕,重複按壓MENU 鍵直到顯示 "MQA\_UPDATE"
- 4 按壓播放鍵 (7) K1X顯示 "MQA WRITE"
- 5 使用USB線連接電腦以及K1X 後方USB Micro-B SOFTWARE maintenance port 軟體維修孔

### ATTENTION

- 無法使用專門設計充電線材,請使用支援傳輸資訊的 micro USB線。
- 6 雙點擊執行 MQA\_vxxxxxx\_updater.exe

## 7 點選 "Connect(連接)"

| Firmware Updater                                                                                       |        | 8 | _8 | × |
|----------------------------------------------------------------------------------------------------|--------|---|----|---|
| Connect                                                                                                | Writer |   |    |   |
| Connect                                                                                                |        |   |    |   |
| CLICK "Connect" to establish device<br>connection and CLICK "Download" to<br>start firmwware updating. |        |   |    |   |

## 8 點選 "Download(下載)" 開始更新

| Firmware Updater                              |        | -        | × |
|-----------------------------------------------|--------|----------|---|
| Connect                                       | Writer |          |   |
| Disconnect                                    |        | Download |   |
| Device: MQA decoder<br>Firmware Version: 0.23 |        |          |   |
|                                               |        |          |   |

9 當 "Succeeded"顯示時,按壓POWER鍵關機。 然後將 micro USB線從K1X後面的軟體維修孔 拔除

| 🐻 Firmware Updater                                                                                                    |                     | _             | $\times$ |
|----------------------------------------------------------------------------------------------------|---------------------|---------------|----------|
| Connect                                                                                                    | Writer              |               |          |
| Disconnect                                                                                                    |                     | Cancel        |          |
| Device: MQA decoder<br>Firmware Version: 0.23                                                                                                   |                     |               |          |
|                                                                                                    | Programming         |               |          |
|                                                                                                    |                     |               |          |
|                                                                                                    | -                   |               |          |
|                                                                                                    | ŀ                   |               |          |
| G Firmware Updater                                                                                                    | ŀ                   | _             | ×        |
| Firmware Updater<br>Connect                                                                                                    | Writer              | _             | ×        |
| C Firmware Updater<br>Connect<br>Connect                                                                                                    | Writer              | _<br>Download | ×        |
| Firmware Updater Connect Connect CLICK "Connect" to establish device connection and CLICK "Download" to                                         | Writer              | Download      | ×        |
| Firmware Updater<br>Connect<br>Connect<br>CLICK "Connect" to establish device<br>connection and CLICK "Download" to<br>start firmware updating. | Writer<br>Succeeded | Download      | ×        |
| Firmware Updater Connect Connect CLICK "Connect" to establish device connection and CLICK "Download" to start firmware updating.                | Writer<br>Succeeded | Download      | ×        |

| 確認更新韌體版本                 |
|--------------------------|
| 1 關閉Grandiso K1X         |
| 2 按壓 ▶▶ 再按壓POWER鍵,進入版本顯示 |
| 3 按壓 ▶▶ 切換版本內容           |

2020/04/20版本更新內容如下:

- 1. I/F : V2.00
- 2. AUDIO : V006
- 3. DAC : V03
- 4. MQA : 020517